# **LES SERVICES SOCLES DU SÉGUR** DE LA SANTÉ - PAS À PAS

MEDICLICK 22.01

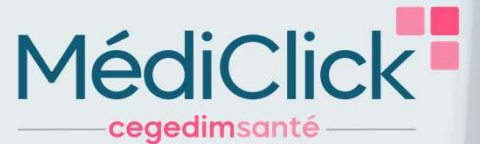

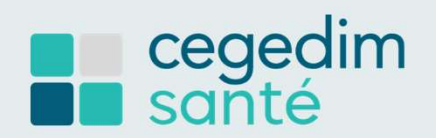

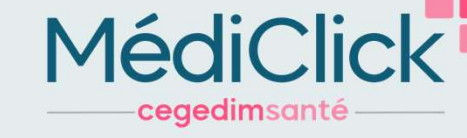

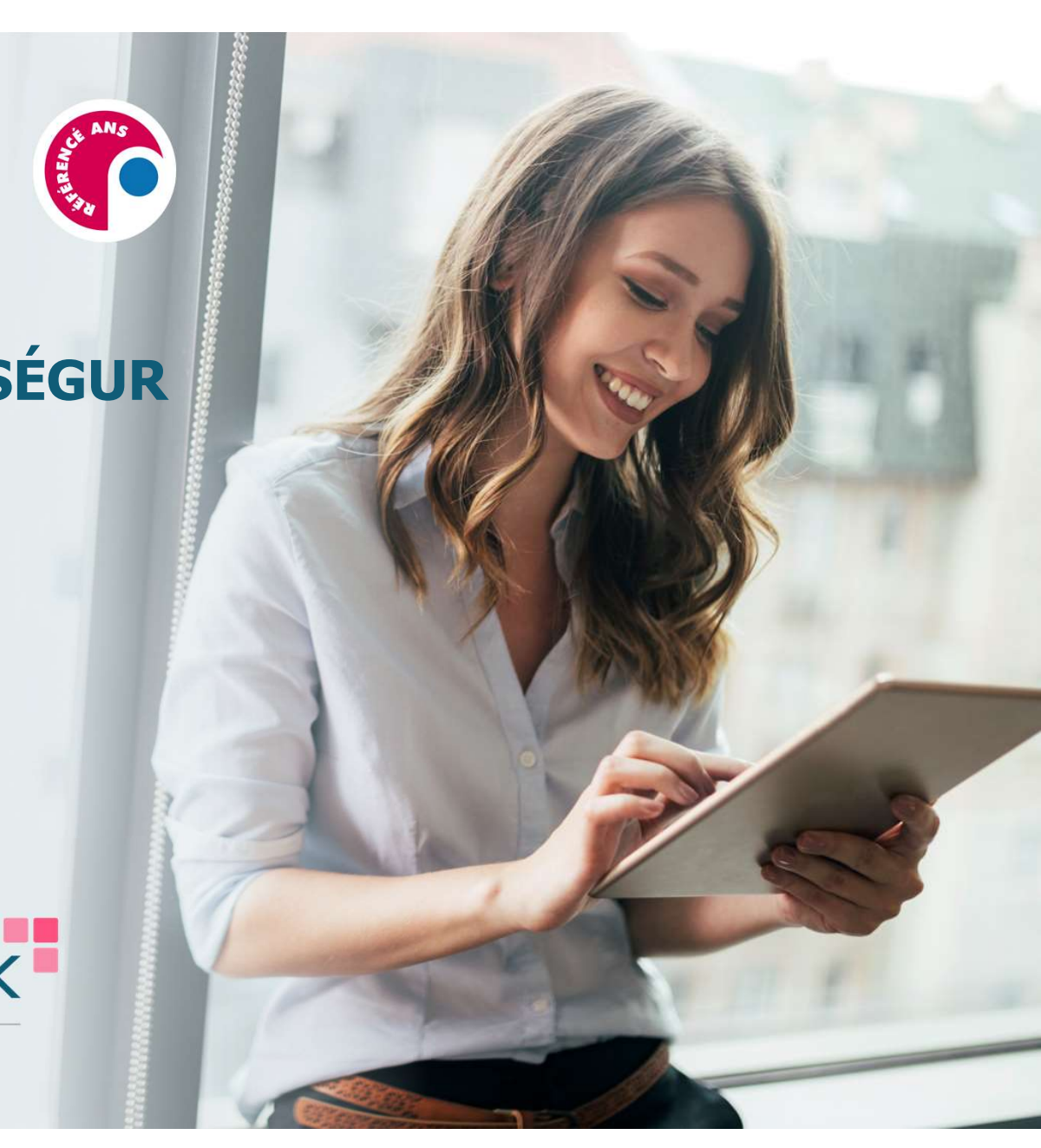

# Sommaire

IDENTITÉ NATIONALE DE SANTÉ (INS) PAGE 3 À 7

2 DOSSIER MÉDICAL PARTAGÉ (DMP) PAGE 8 À 12

VOLET DE SYNTHÈSE MÉDICALE (VSM) PAGE 13 À 17

1

3

4

MSS PRO ET MSS CITOYENNE PAGE 18 À 25

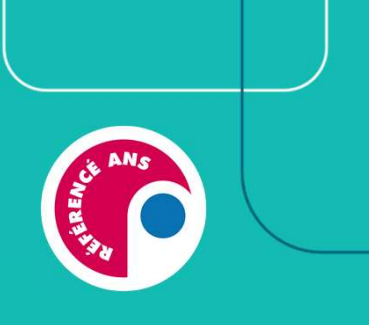

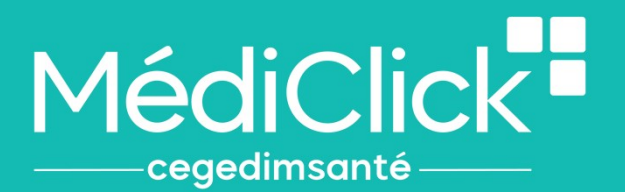

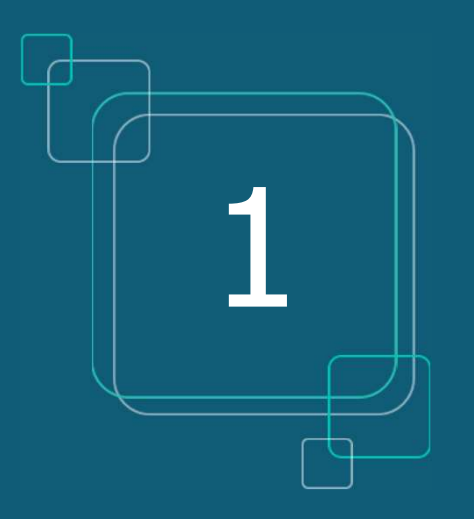

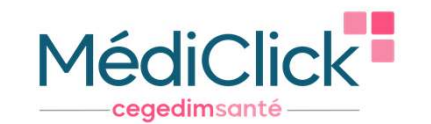

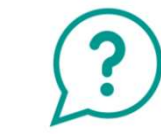

- Que signifie <u>INS</u>?
  - Identité Nationale de Santé
- L'INS est le point de départ du Ségur, car il est indispensable pour alimenter le DMP
- L'INS permet d'identifier formellement un patient
- L'INS du patient doit être qualifiée une seule fois par chaque professionnel de santé\*

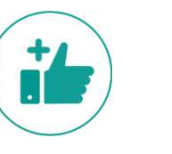

#### Les avantages

de Santé

- Eviter les fraudes à la carte vitale et les erreurs en cas d'homonymes
- Communiquer avec un confrère via la MSS en sécurisant l'identité de mon patient
- Communiquer avec son patient via la messagerie citoyenne
- Récupérer l'INS de patients via des courriers contenant l'INS qualifiée

(1)

Le CNOM (Conseil National de l'Ordre des Médecins) a estimé qu'il n'était pas contraire à la déontologie médicale pour un médecin de demander une pièce d'identité.

\* La validation de l'identité et le recours au téléservice INSi peuvent être réalisés par le secrétariat médical ou l'assistant médical, le cas échéant. Il n'est pas nécessaire de renouveler ces actions (vérification de la pièce justificative et appel au téléservice INSi) à chaque venue du patient : une seule fois suffit

Comment qualifier rapidement l'INS d'un patient?

Mon logiciel médical est paramétré pour récupérer l'INS de manière automatique.

1. En sélectionnant le nom de mon patient dans ma liste de patientèle

| ***                                        | 🚾 🗓 🧱 Rechercher un patient                                                                                                    |                                                                                                    |                                                                                                    |                                                                                                    |      |                      | 📑 📑 🖾                                                                                                    |                         |            |                                                                                                    |                  |                 |            |                  |                                                 |
|--------------------------------------------|----------------------------------------------------------------------------------------------------|----------------------------------------------------------------------------------------------------|----------------------------------------------------------------------------------------------------|----------------------------------------------------------------------------------------------------|------|----------------------|----------------------------------------------------------------------------------------------------|-------------------------|------------|----------------------------------------------------------------------------------------------------|------------------|-----------------|------------|------------------|-------------------------------------------------|
| Résult                                     | at de la Røcherche                                                                                                    |                                                                                                    |                                                                                                    |                                                                                                    |      |                      |                                                                                                    |                         |            |                                                                                                    |                  |                 |            |                  | Champs de Recherche                             |
| 64 4<br>66 6 6 6 6 6 6 6 6 6 6 6 6 6 6 6 6 | 9 Revolution<br>ACCELOANT<br>CONVORTE<br>CONVORTE<br>CONVORTE<br>CONVORTE<br>REVAILABLE<br>REVAILED<br>REVAILED<br>REVAILED<br>REVAILED<br>REVAILED<br>REVAILED<br>REVAILED<br>REVAILED<br>REVAILED<br>REVAILED<br>REVAILED<br>REVAILED | Prince Ultré<br>Monecone<br>Jeannaire<br>FLORENT<br>Jean-Mittel<br>Therry<br>Anthon<br>Bertmad<br>Bertmad<br>Jannoudoux<br>Jannoudoux<br>Jannoudoux | Data de Nale.<br>20 0271 1920 - 20 0271 1920 - 20 0270 - 20 0270 - 20 0270 - 20 0270 - 20 0270 - 20 0270 - 20 0270 - 20 0270 - 20 0270 - 20 0270 - 20 0270 - 20 0270 - 20 0270 - 20 0270 - 20 0270 - 20 0270 - 20 0270 - 20 0270 - 20 0270 - 20 0270 - 20 0270 - 20 0270 | Gran Dereta Ada<br>F<br>F<br>19 Holv 2022<br>H 21 Holv 2021<br>H 21 Holv 2021<br>H 21 Holv 2022<br>H 3 Cel 2022<br>H 3 Cel 2022<br>H 3 Cel 2022<br>H 5 Cel 2022<br>H 5 Cel 2022<br>H | 1697 | MT<br>MT<br>MT<br>MT | MED Honade<br>A<br>A<br>A<br>A<br>A<br>A<br>A<br>A<br>A<br>A<br>A<br>A<br>A<br>A<br>A<br>A<br>A<br>A<br>A | 1686prone<br>0323030323 | 02000 LAON | A155<br>1971 1922 TO459<br>1971 1923 TO459<br>2333027 200334<br>1730622 TO4534<br>1730622 TO4534<br>17462 2321079<br>1971 1923 TO459<br>1971 1923 TO459<br>1971 1922 TO459 | Non-de Néclaroce | Proteir prénais | Profession | (Utilisting Male | None (G. C. C. C. C. C. C. C. C. C. C. C. C. C. |

#### 2. Ou en lisant la carte vitale du patient

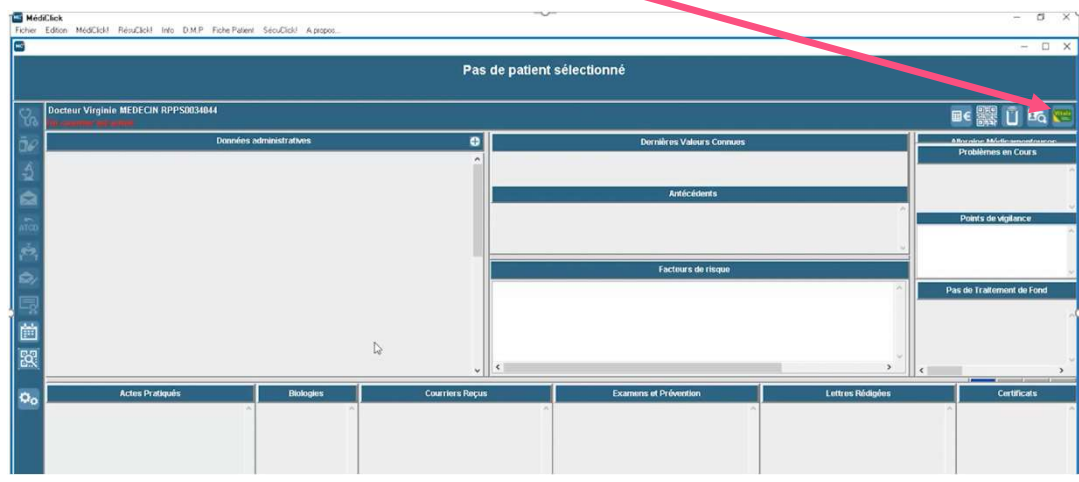

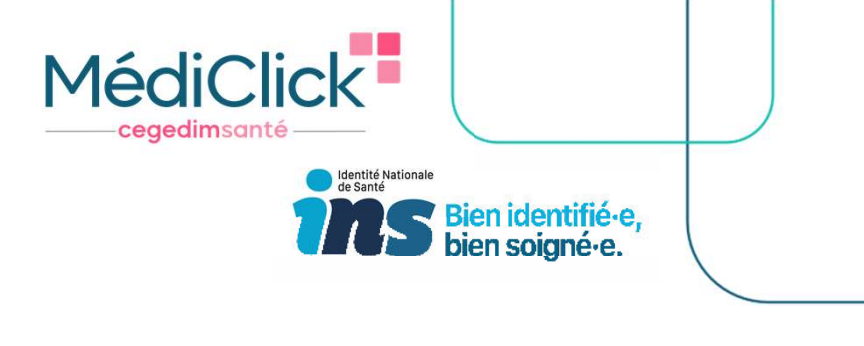

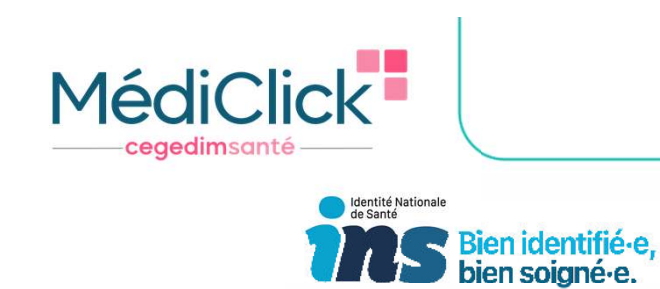

3. Ou alors lorsque je valide une nouvelle fiche administrative

| Saisie de la Fiche Administrative                                                                                                    | Que je choisisse l'une ou l'autre façon de récupérer l'INS, le téléservice                                                                                                    |
|----------------------------------------------------------------------------------------------------|----------------------------------------------------------------------------------------------------|
| Etat Civil     Chulthe ? Sans M in Mane     Téképhones & eMail       Sane @ Mascuin     Ordebernin     Ondétempé                                                                                                    | recherche INS se lance automatiquement et MédiClick me propose<br>automatiquement de qualifier l'INS                                                                                                    |
| Nom de naissance<br>Fer prénom de naissance<br>Date de Naissance<br>Recherche code postal<br>Recherche voile     Otherns       Det de Naissance<br>Recherche voile     65 ans 3 s 4 j<br>Groupe Rebent:     Re pérage       Commune de naissance<br>Recherche voile     65 ans 3 s 4 j<br>Groupe Rebent:     In:       Recherche voile     Initiation de naissance<br>Familie:     Initiation de naissance<br>Recherche voile                                                                                                    |                                                                                                    |
| Nom utility         Staution Administrative           Préson utilité juris         Staution Administrative                                                                                                    | Saisie de la Fiche Administrative                                                                                                    |
| Staution Familiale       V         Staution Familiale       V         Staution Professionelle       V         Profession       V         Namber denfant. X       Liberà MOEE         Recherche pays       V         Partossane       V         Addresse       V         Profession       V         Addresse       V         Addresse       V         Addresse       V         Addresse       V         Addresse       V         Addresse       V         Vine       V         Vine       Vine         Vine       Vine         Vine       Vine         Vine       Vine         Vine       Vine         Vine       Vine         Vine       Vine         Vine       Vine         Vine       Vine         Vine       Vine         Vine       Vine         Vine       Vine                                                                                                    | Administrate informatione diverses Sesam Vitale Historique in 18   Informatione IBS   Mericule INS   Marcial INS   Informatione IBS   Marcial Informatione IBS   Informatione IBS   Marcial Informatione IBS   Informatione IBS   Marcial Informatione IBS   Marcial Informatione IBS   Informatione IBS   Marcial Informatione IBS   Marcial Informatione IBS   Informatione IBS   Marcial Informatione IBS   Marcial Informatione IBS   Date de Neissance   Marcial Informatione Informatione Information   Code Instance   Marcial Informatione Informatione Information   Code Informatione Informatione Information   Marcial Informatione Information   Marcial Informatione Information   Marcial Informatione Information   Marcial Informatione Information   Marcial Informatione Information   Marcial Informatione Information   Marcial Informatione Information   Marcial Informatione Information   Marcial Informatione Information   Marcial Informatione Information   Marcial Informatione Information Information   Marcial Informatione Information   Marcial Informatione Information Information   Marcial Informatione Information   Marcial Information   Marcial Information   Marcial Information   Marcial Information   Marcial Information   Marcial Information   Marcial Information   Ma |
| MeddEdek         Febre Editori MeddEdel Resultati Into DMP FebrePaient Secultati Apripon.       L'INS est<br>rapidement qualifiée         Monsieur INSFAMILLEQUATR<br>INS: 107112022170459       Desente qualifié       Drésons de naissance ARTHUR - Nora ut       L'INS est<br>rapidement qualifiée       Doc         Obscrieur Virginie MEDECIN RIPPS0031014 - Aucune publication du VSM pour ce patient       Dernières Valents Consues       Dernières Valents Consues       Dernières Valents Consues       Dernières Valents Consues         Obscrieur Nisstantitatives       Dernières Valents Consues       Dernières Valents Consues       Dernières Valents Consues       Monsieur Consues       O'reaction du VSM pour ce patient       Dernières Valents Consues       Consues         Obscrieur Nisstantitatives       Dernières Valents Consues       Dernières Valents Consues       Dernières Valents Consues       Consue       O'reaction du VSM pour ce patient       Consues       O'reaction du VSM pour ce patient       Consues       O'reaction du VSM pour ce patient       Consues       O'reaction du VSM pour ce patient       Consues       O'reaction du VSM pour ce patient       Consues       O'reaction du VSM pour ce patient       Consues       O'reaction du VSM pour ce patient       Consues       O'reaction du VSM pour ce patient       Consues       O'reaction du VSM pour ce patient       Consues       O'reaction du VSM pour ce patient       Consues       O'reaction du VSM pour ce patient       Consues <th< td=""><td>ouble-cliquez pour<br/>alider le justificatif<br/>identité</td></th<> | ouble-cliquez pour<br>alider le justificatif<br>identité                                                                                                    |

Comment savoir si l'identité de mon patient est qualifiée ?

1. Information présente dans le dossier administratif de mon patient

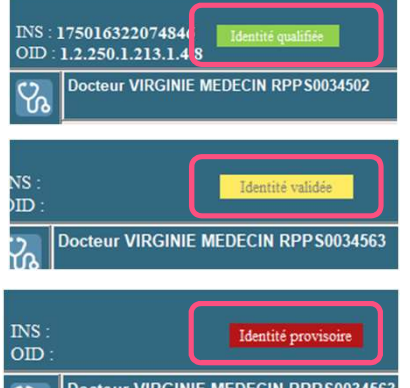

« identité qualifiée » : appel au téléservice INSi ET vérification avec une pièce justificative de haute confiance\*

MédiCli

ceaedimsan

Identité Nationale de Santé

en identifié.e.

« identité validée » : pas d'appel au téléservice INSi, MAIS vérification avec une pièce justificative de haute confiance\*

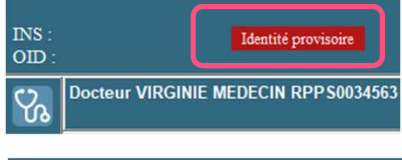

« identité provisoire » : pas d'appel au téléservice INSi, ET pas de vérification avec pièce de haute confiance\*

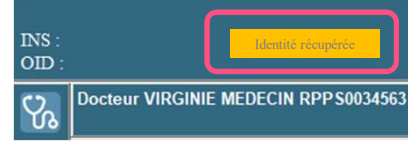

« identité récupérée » : appel au téléservice INSi, MAIS pas de vérification avec une pièce justificative de haute confiance\*

\* pièce d'identité, passeport, carte de séjour, livret de famille pour l'enfant

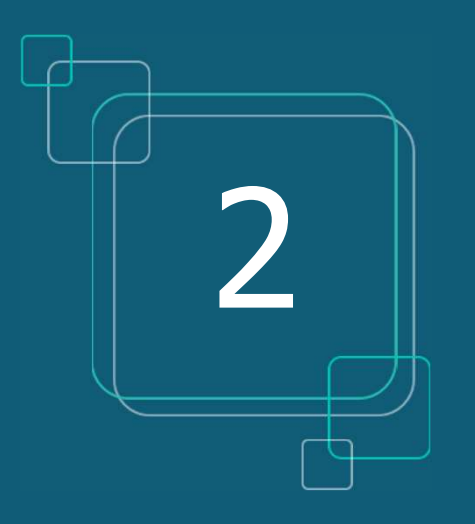

## DOSSIER MÉDICAL PARTAGÉ (DMP)

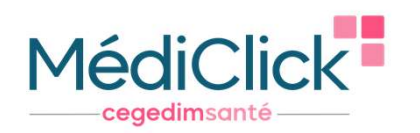

# LE DOSSIER MÉDICAL PARTAGÉ (DMP)

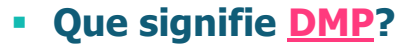

- Dossier Médical Partagé
- A quoi cela sert ? Centraliser toutes les informations médicales pertinentes concernant ce patient (ex : VSM, compte-rendu hospitalisation, carnet de vaccination, ordonnances...)

| FONCTIONNALITES               | AIDES A LA DIGITALISATION (Forfait structure) |                          |            |            |  |  |
|-------------------------------|-----------------------------------------------|--------------------------|------------|------------|--|--|
| SEGUR                         | Indicateurs<br>d'objectifs                    | Objectifs<br>à atteindre | 30/06/2023 | 31/12/2023 |  |  |
| DMP : Dossier Médical Partagé | Nombre de consultations                       | 20%                      |            | 280 €      |  |  |

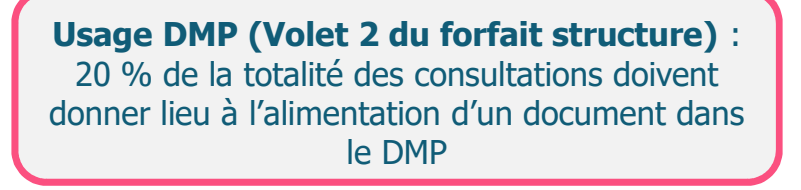

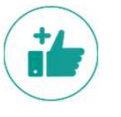

#### Les avantages :

- Le patient a accès à ses données de santé, depuis « Mon Espace Santé » (ex : s'il perd son ordonnance, il va sur son espace santé pour la récupérer)
- Documents accessibles par tous les professionnels de santé qui consulteront ce patient durant son parcours de soin (patient en vacances loin de chez lui, patient allant aux urgences...)
- Partage d'informations sécurisé entre professionnels de santé et patients, selon les droits définis par ces derniers
- Fiabilité de l'historique de santé du patient, qui permet une meilleure prise en charge
- A noter que tout document peut ne pas être disponible au partage pour le patient et/ou les autres Professionnels de santé qui consulteraient le DMP du patient.

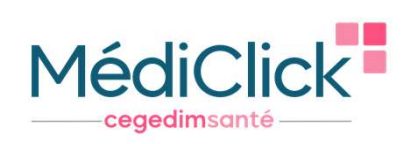

# LE DOSSIER MÉDICAL PARTAGÉ (DMP)

- Paramétrage du DMP
- 1. Dans préférences Générales
- 2. Téléservices / DMP / Proxy
- 3. Partie dédiée au paramétrage du DMP

|                                                                                                    | 1 Pr                                                                                                    | éférences Générale                                                                                                    | s                                                                     |                                                |              |       |
|----------------------------------------------------------------------------------------------------|----------------------------------------------------------------------------------------------------|----------------------------------------------------------------------------------------------------|-----------------------------------------------------------------------|------------------------------------------------|--------------|-------|
| <ul> <li>Standards En-Têtes Choi</li> <li>Info Système Contrats</li> </ul>                                                                                                    | ix des En-Têtes 📑 Impro-                                                                                                    | Téléservices/DMP/Proxy                                                                                                    | Utilisateurs 🏼 🎥 F<br>Objets Connecté                                 | Remplaçants 🔐                                  | Polices/Sons | W Log |
|                                                                                                    | - (_                                                                                                    | Téléservices                                                                                                    |                                                                       |                                                |              |       |
| Préférences d'affichage des Historiques d                                                                                                    | de Remboursement (HRi)                                                                                                    |                                                                                                    |                                                                       |                                                |              |       |
| <ul> <li>Soins mé</li> <li>Pharmac</li> <li>Radiologi</li> <li>Biologie</li> <li>Transpot</li> <li>Hospitali</li> <li>Arrêts in</li> </ul>                                                                                                    | idicaux et dentaires<br>cielFournitures<br>le<br>1<br>sation<br>demnisés                                                                                                    |                                                                                                    |                                                                       | ~                                              |              |       |
|                                                                                                    | aitement en cours sur l'histo                                                                                                    | rique de remboursement des :                                                                                                    | 12 v dernie                                                           | rs mois.                                       |              |       |
| Analyse du tr                                                                                                    |                                                                                                    |                                                                                                    |                                                                       |                                                |              |       |
| Analyse du tr                                                                                                    |                                                                                                    |                                                                                                    |                                                                       |                                                |              |       |
| Analyse du tr                                                                                                    |                                                                                                    | DMD                                                                                                    |                                                                       |                                                |              |       |
| Analyse du tr                                                                                                    |                                                                                                    | DMP                                                                                                    | _                                                                     |                                                |              |       |
| Analyse du tr<br>Automatisation dans la fiche patient                                                                                                    | Type d'activité                                                                                                    | DMP                                                                                                    | ~                                                                     | 2                                              |              |       |
| Analyse du tr<br>Automatisation dans la fiche patient                                                                                                    | Type d'activité<br>Type de structure                                                                                                    | DMP                                                                                                    | ~ 4<br>~ 4                                                            | 2                                              |              |       |
| Analyse du tr     Automatisation dans la fiche patient     Ces données ne sont à renseigner que si eles sont demandées lors d'un accès au DMP. <i>Pour pouvoir ren</i> Cesuel automatique yurse la DMP des documents                                                                                                    | Type d'activité<br>Type de structure<br>nseigner ces données à partir des                                                                                                    | DMP<br>s listes ci-dessus, la carte CPS doit d                                                                                                    | v avoir été lue avant d'entrer                                        | 2<br>2<br>dans le paramétrage.                 | ióola cotica |       |
| Analyse du tr Analyse du tr Analyse du tr Current de la fiche patient Current de la fiche patient Current de la f | Type d'activité<br>Type de structure<br>nseigner ces données à partir det<br>ments : Prescriptions de proc<br>mivoi automatique du VSM ver<br>l'Ienvoi automatique vers le D                                | DMP<br>s listes ci-dessus, la carte CPS doit d<br>duits de santé, Ordonnance Num<br>rs le DMP                                                                  | v d<br>v d<br>avoir été lue avant d'entrer<br>hérique, VSM, Lettre de | dans le paramétrage.<br>Iliaison, certificat,d | iéclaration  | Ĩ     |
| Analyse du tr  Analyse du tr  Analy | Type d'activité<br>Type de structure<br>nseigner ces données à partir des<br>ments : Prescriptions de proc<br>envoi automatique du VSM ver<br>l'envoi automatique vers le D<br>ur le patient Masqué aux l   | DMP<br>s listes ci-dessus, la carte CPS doit d<br>duits de santé, Ordonnance Nurr<br>rs le DMP<br>OMP                                                          | avoir été lue avant d'entrer<br>nérique, VSM, Lettre de               | dans le paramétrage.<br>Iliaison, certificat,d | téclaration  | C     |
| Analyse du tr Analyse du tr Analyse du tr Automatisation dans la fiche patient  Ces données ne sont à renseigner que si eles sont demandées lors d'un accès au DMP.  Pour pouvoir ren Pour pouvoir ren Envoi automatique vers le DMP des docu Application des choix de visibilité pour l'e VSM choix des options de visibilité pour Masqué aux autres PS Masqué po                                                                                                    | Type d'activité<br>Type de structure<br>nseigner ces données à partir des<br>ments : Prescriptions de proc<br>envoi automatique du VSM ver<br>s'l'envoi automatique vers le D<br>ur le patient Masquè aux r | DMP<br>s listes ci-dessus, la carte CPS doit d<br>duits de santé, Ordonnance Nurr<br>rs le DMP<br>DMP                                                          | → 4<br>→ 4<br>avoir été lue avant d'entrer<br>nérique, VSM, Lettre de | dans le paramétrage.<br>liaison, certificat,d  | éclaration   | 6     |
| Analyse du tr<br>Analyse du tr<br>Automatisation dans la fiche patient<br>(a) Ces données ne sont à renseigner que si<br>eles sont demandées lors d'un accès au DMP.<br>Pour pouvoir ren<br>Pour pouvoir ren<br>Pour pouvoir ren<br>Pour pouvoir ren<br>Pour pouvoir ren<br>Pour pouvoir ren<br>Pour pouvoir ren<br>VSM choix des options de visibilité pour<br>Masqué aux autres PS Masqué po                                                                                                    | Type d'activité<br>Type de structure<br>nseigner ces données à partir des<br>ments : Prescriptions de proc<br>envoi automatique du VSM ver<br>l'envoi automatique vers le D<br>ur le patient Masqué aux n   | DMP<br>s listes ci-dessus, la carte CPS doit d<br>duits de santé, Ordonnance Nur<br>rs le DMP<br>DMP<br>représentants légaux (hors mineur)<br>Proxy            | vavoir été lue avant d'entrer<br>nérique, VSM, Lettre de              | dans le paramétrage.<br>liaison, certificat,d  | léclaration  | C     |
| Analyse du tr<br>Analyse du tr<br>Automatisation dans la fiche patient<br>(a) Ces données ne sont à renseigner que si<br>elles sont demandées lors d'un accès au DMP.<br>Pour pouvoir rei<br>Pour pouvoir rei<br>Pour pouvoir rei<br>Pour pouvoir rei<br>Pour pouvoir rei<br>Pour pouvoir rei<br>Pour pouvoir rei<br>Pour pouvoir rei<br>Pour pouvoir rei<br>Pour pouvoir rei<br>Pour pouvoir rei<br>Pour pouvoir rei<br>Neau automatique vers le DMP des docui<br>VSM choix des options de visibilité pour<br>Masqué aux autres PS Masqué pour<br>Utiliser un serveur Proxy                                                                                                    | Type d'activité<br>Type de structure<br>nseigner ces données à partir des<br>ments : Prescriptions de proc<br>envoi automatique du VSM ver<br>l'envoi automatique vers le D<br>ur le patient Masqué aux i   | DMP<br>s listes ci-dessus, la carte CPS doit d<br>duits de santé, Ordonnance Nurr<br>rs le DMP<br>MP<br>représentants légaux (hors mineur)<br>Proxy<br>Adresse | voir été lue avant d'entrer<br>nérique, VSM, Lettre de<br>Port        | dans le paramétrage.<br>liaison, certificat,d  | léclaration  | C     |
| Analyse du tr  Analyse du tr  Analyse du tr  Analyse du tr  Ces données ne sont à renseigner que si elles sont demandées lors d'un accès au DMP.  Pour pouvoir rei Envoi automatique vers le DMP des docu Application des choix de visibilité pour l'e VSM choix des options de visibilité pour VSM choix des options de visibilité pour Masqué aux autres PS Masqué po Utiliser un serveur Proxy                                                                                                    | Type d'activité<br>Type de structure<br>nseigner ces données à partir det<br>ments : Prescriptions de proc<br>mivoi automatique du VSM ver<br>rienvoi automatique vers le D<br>ur le patient Masqué aux r   | DMP s listes ci-dessus, la carte CPS doit d<br>duits de santé, Ordonnance Num<br>rs le DMP<br>DMP                                                              | v avoir été lue avant d'entrer<br>hérique, VSM, Lettre de<br>Port     | dans le paramétrage.<br>liaison, certificat,d  | iéclaration  | Ē     |

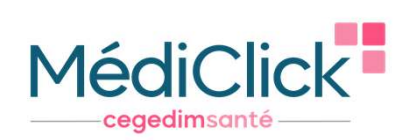

# LE DOSSIER MÉDICAL PARTAGÉ (DMP)

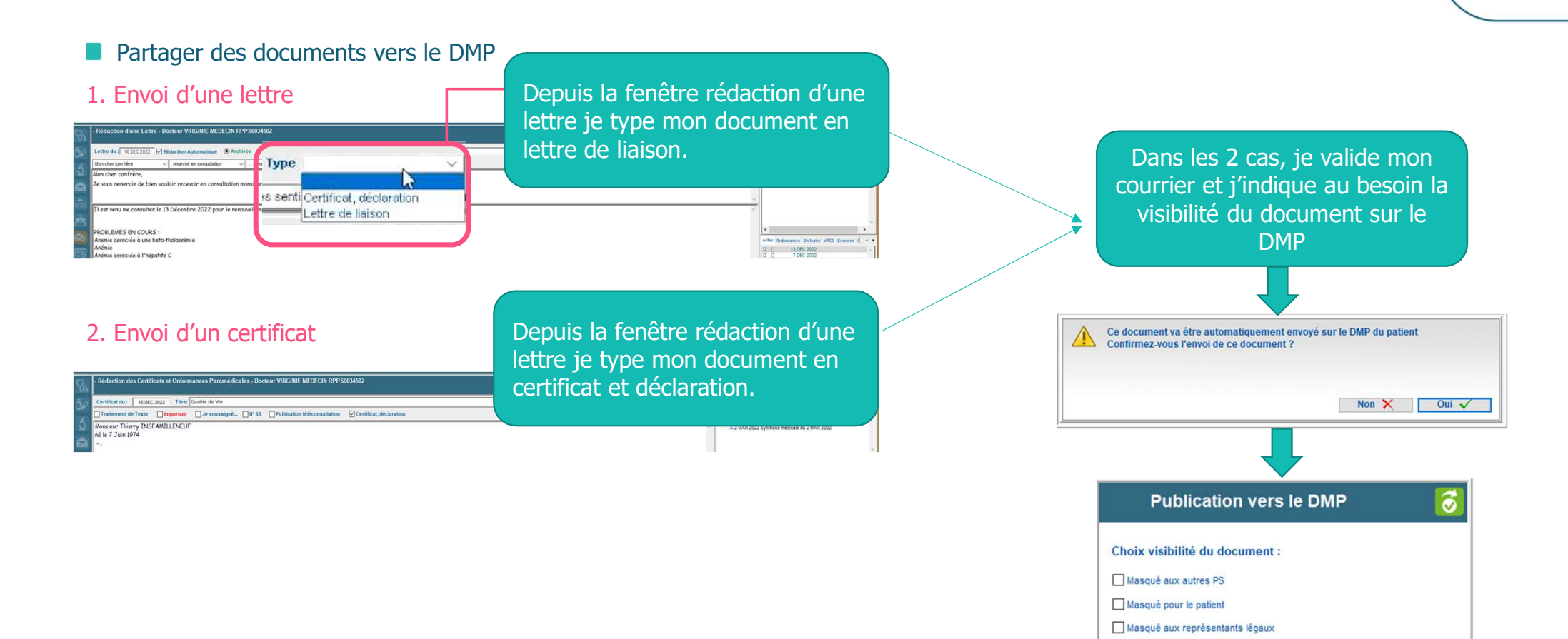

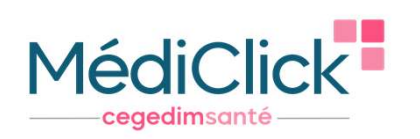

Quitter

Accès au dossier médical partagé - Recherche de documents - FORMATION

# LE DOSSIER MÉDICAL PARTAGÉ (DMP)

- Partager des documents vers le DMP
- 3. Consulter les documents que j'ai partagé dans le DMP du patient

Dans le dossier administratif :

| Recherche de documents dans le dossier partagé par                                                                       |
|----------------------------------------------------------------------------------------------------|
| Type de document       Attestation de dépistage       Autre document du patient       OVID-19 Attestation de vaccination |
| e les<br>que<br>dans                                                                                                    |
|                                                                                                    |

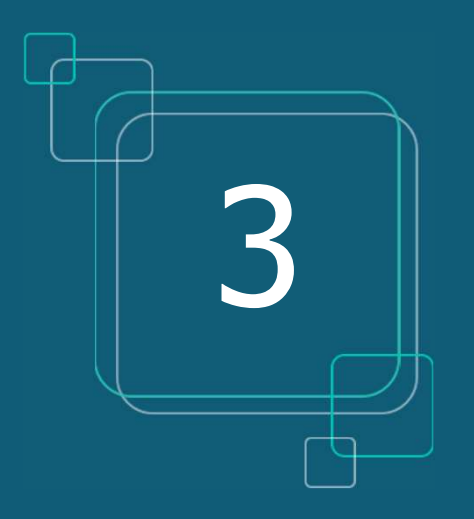

## VOLET DE SYNTHÈSE MÉDICALE (VSM)

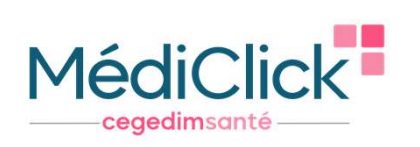

## LE VOLET DE SYNTHÈSE MÉDICALE (VSM)

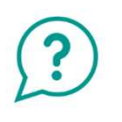

#### Que signifie <u>VSM</u>

- □ Volet de Synthèse Médicale
- Véritable condensé actualisé de l'état de santé du patient rédigé par le médecin traitant, c'est un élément clé à pousser systématiquement dans le DMP.

| FONCTIONNALITES                                     | AIDES A LA DIGITALISATION                             |                          |            |  |  |
|-----------------------------------------------------|-------------------------------------------------------|--------------------------|------------|--|--|
| SEGUR                                               | Indicateurs<br>d'objectifs                            | Objectifs<br>à atteindre | 31/12/2023 |  |  |
| )                                                   |                                                       | 50%                      | 1 500 €    |  |  |
| VSM : Volet de Synthèse Médicale (envoyé au<br>DMP) | Nombre de VSM<br>publiés pour la<br>patientèle en ALD | 90%                      | 3 000 €    |  |  |
|                                                     |                                                       | Données structurées      | +20%       |  |  |

- Il contient les informations médicales existantes dans le dossier du patient de MédiClick :
- $\rightarrow$  les antécédents personnels et familiaux, les allergies
- $\rightarrow$  les problèmes en cours
- $\rightarrow$  les facteurs de risque
- $\rightarrow$  les habitus et modes de vie
- $\rightarrow$  les points de vigilance
- $\rightarrow$  les traitements de fond

Forfait élaboration initiale du VSM et dépôt sur le DMP des patients en ALD (médecin traitant) :

 $\rightarrow$  1 500  $\in$  si au moins 50% de la patientèle en ALD dispose d'un VSM dans son DMP

- → 3 000 € si cette part atteint les 90%
- ightarrow Bonus de 20% si au moins le tiers de ces VSM sont structurés \*

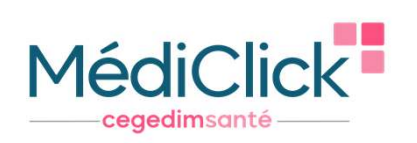

## LE VOLET DE SYNTHÈSE MÉDICALE (VSM)

#### Comment générer rapidement un VSM ?

1. Clic sur l'onglet « fiche patient » du dossier médical de mon patient puis « Volet de Synthèse Médicale » Ou clic sur l'icône « VSM » présent dans la barre horizontale

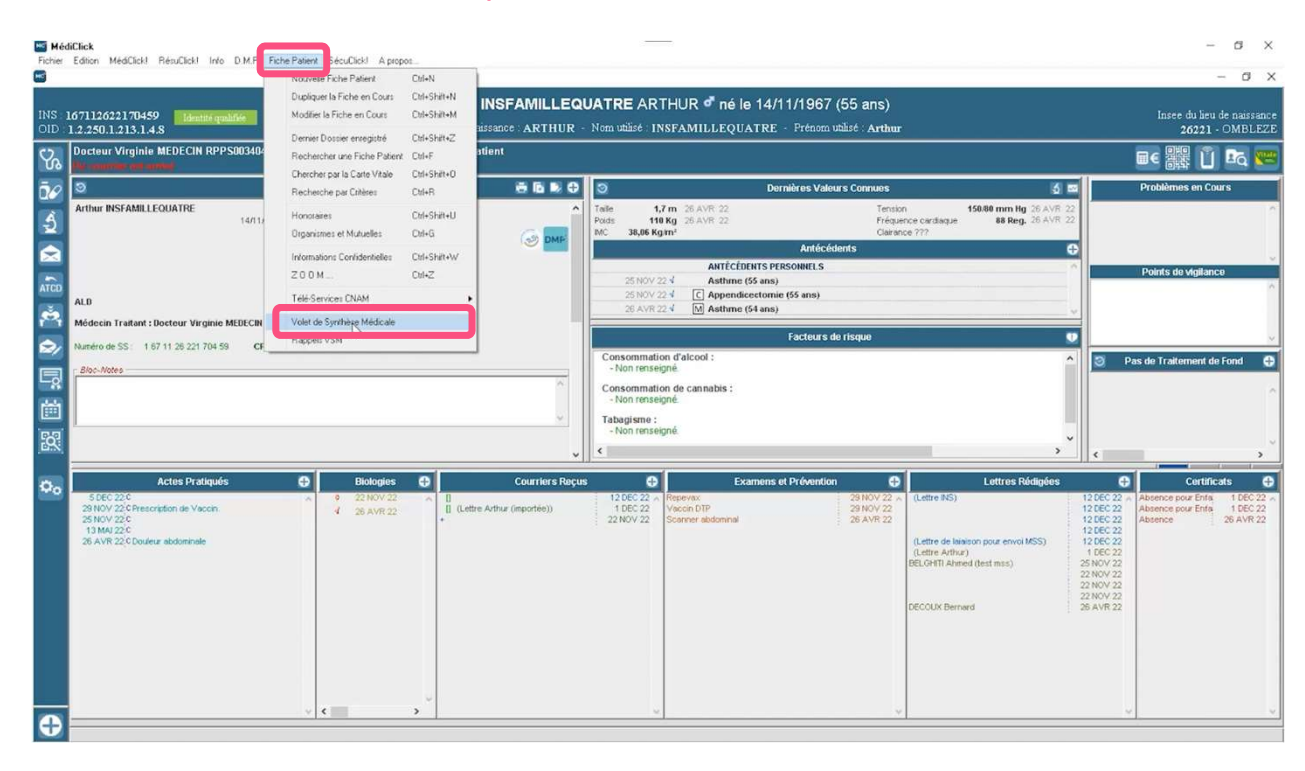

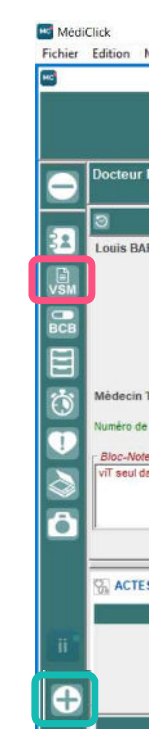

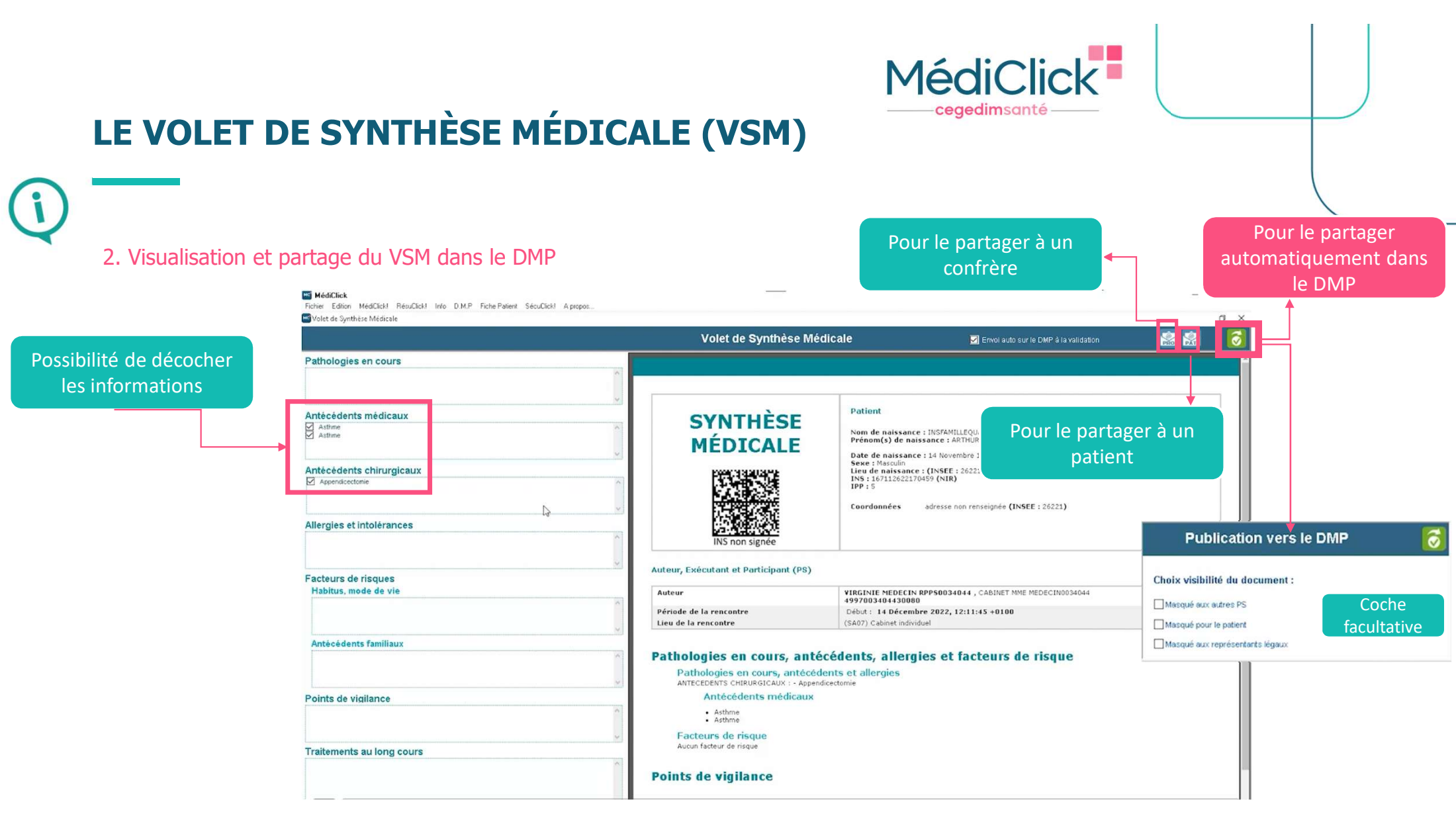

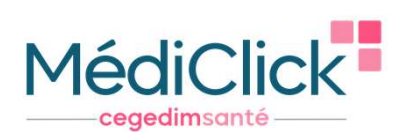

## **VSM - CAS CONCRETS**

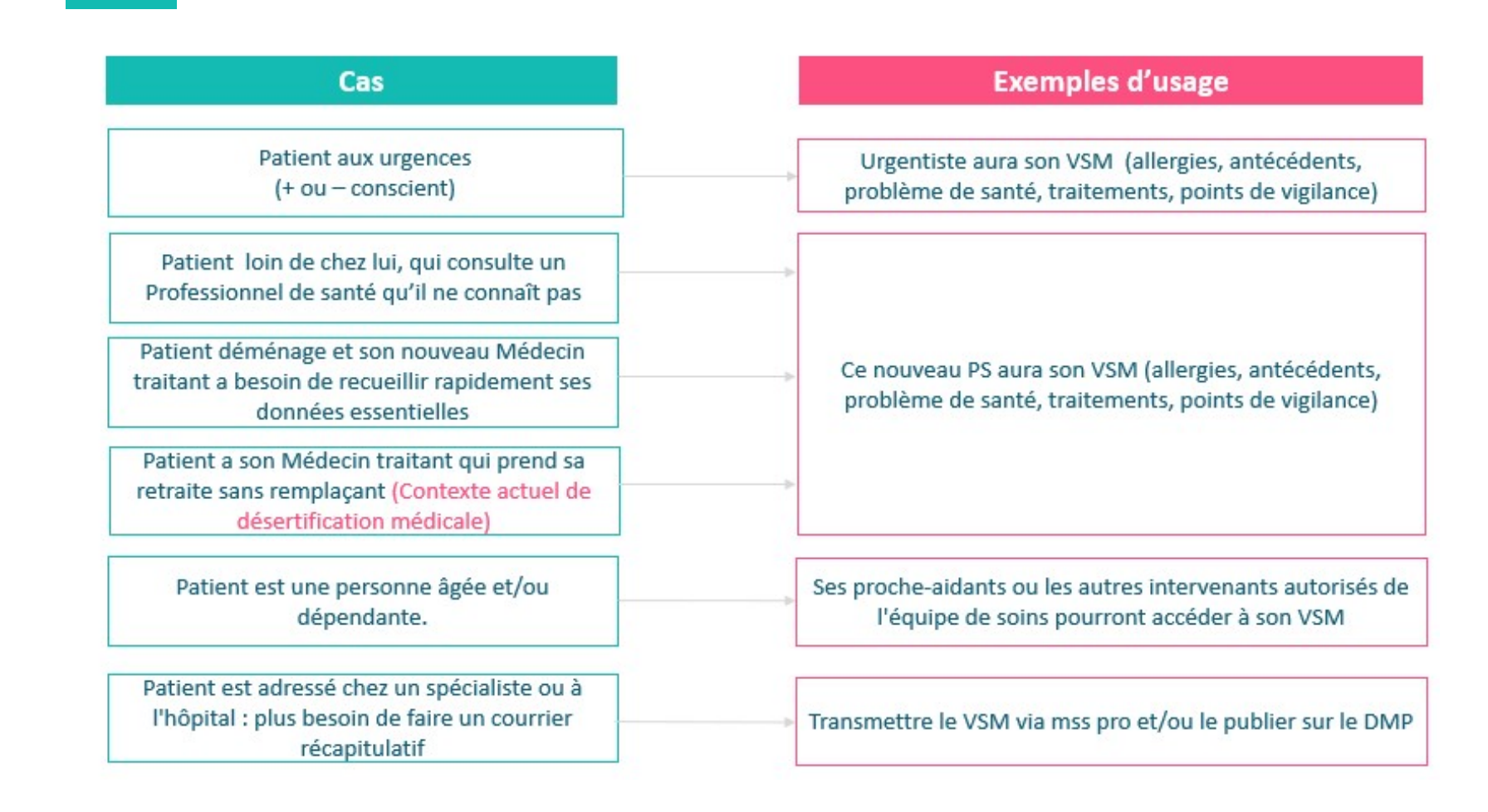

17

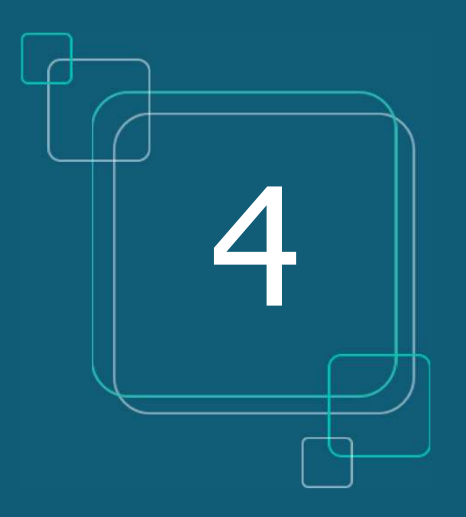

### MSS PRO ET MSS CITOYENNE

## **MSS PRO ET MSS CITOYENNE**

### Que signifie MSS

□ Messagerie Sécurisée de Santé

| MSS Pro:        | communiquer avec d'autres<br>Professionnels de santé |
|-----------------|------------------------------------------------------|
| MSS Citoyenne : | communiquer avec vos patients                        |

| FONCTIONNALITES                                         | AIDES A LA DIGITALISATION (Forfait structure) |                          |            |            |  |  |
|---------------------------------------------------------|-----------------------------------------------|--------------------------|------------|------------|--|--|
| SEGUR                                                   | Indicateurs<br>d'objectifs                    | Objectifs<br>à atteindre | 30/06/2023 | 31/12/2023 |  |  |
| MSS Citoyenne : Messagerie Santé Sécurisée<br>Citoyenne | Nombre de consultations                       | 5%                       |            | 280 €      |  |  |

**Usage MSS Citoyenne** : 5% des consultations doivent donner lieu à un échange par mail avec le patient

# MédiClick cegedimsanté

- Les avantages :
- > Dématérialisation des documents de santé
- > Echanger des données médicales de manière totalement sécurisée
- > Eviter la perte de documents par les patients ou les confrères
- > Récupérer l'INS de patients via des courriers contenant l'INS qualifiée
- Enregistrer facilement le document reçu dans le bon dossier patient (si l'INS est qualifiée)
- Seul le médecin peut débuter une conversation avec son patient, et peut ensuite lui retirer la possibilité de lui envoyer des messages
- > Adresse mail du patient automatiquement créée

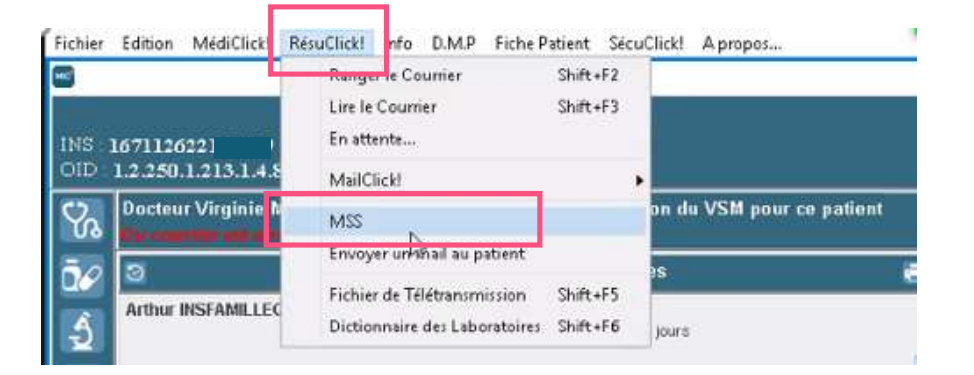

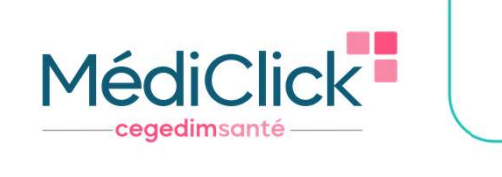

## **MSS PRO**

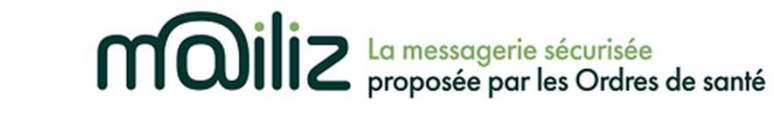

#### POURQUOI MAILIZ ?

- Gratuit, messagerie sécurisée proposée par les Ordres de Santé, la seule qui répond à ce jour au cadre d'interopérabilité pour s'intégrer dans le logiciel MLM
- Gain de temps : vous pouvez intégrer rapidement des documents reçus et en émettre, sans sortir de votre logiciel
- Création adresse Mailiz : <u>https://mailiz.mssante.fr/</u> → cliquer sur « J'active mon compte » → suivre les indications
- Paramétrer l'adresse Mailiz sur le logiciel :
- 1. Cliquer sur 🔯, puis l'onglet «*Messagerie* » et le sous-onglet «*M@iliz*»
- 2. Cochez la case **Utiliser la Messagerie Sécurisée de Santé**
- La fenêtre de Paramétrage MSS s'ouvre

3.

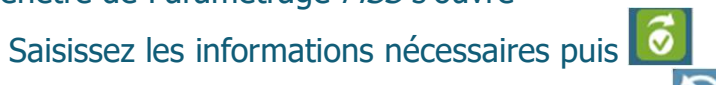

- En cas d'erreur vous pouvez cliquer sur le bouton
- 4. Cliquez sur *log* afin de sauvegarder les **Préférences générales**

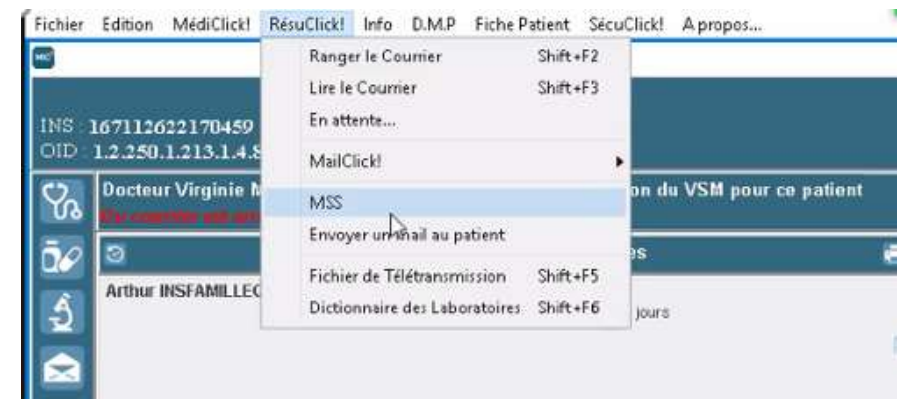

MSSan

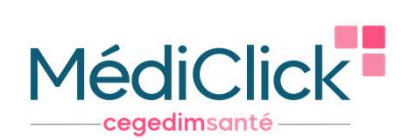

## **MSS PRO - CRÉER UN CARNET D'ADRESSE**

1. Depuis l'accueil de Médiclick

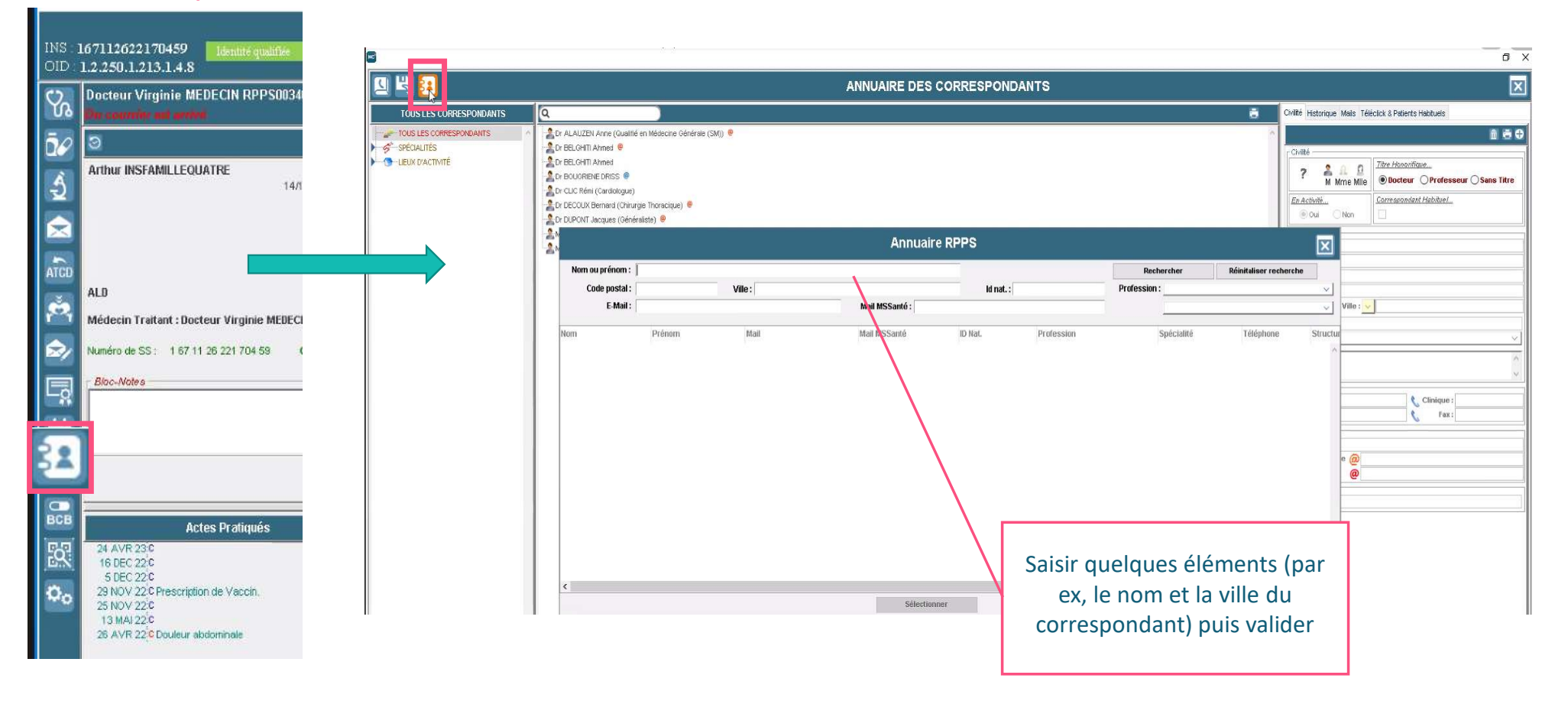

21

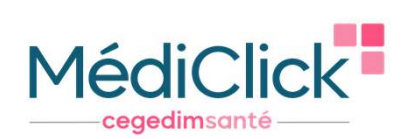

## **MSS PRO - CRÉER UN CARNET D'ADRESSE**

#### 2. Depuis un courrier en cours de création

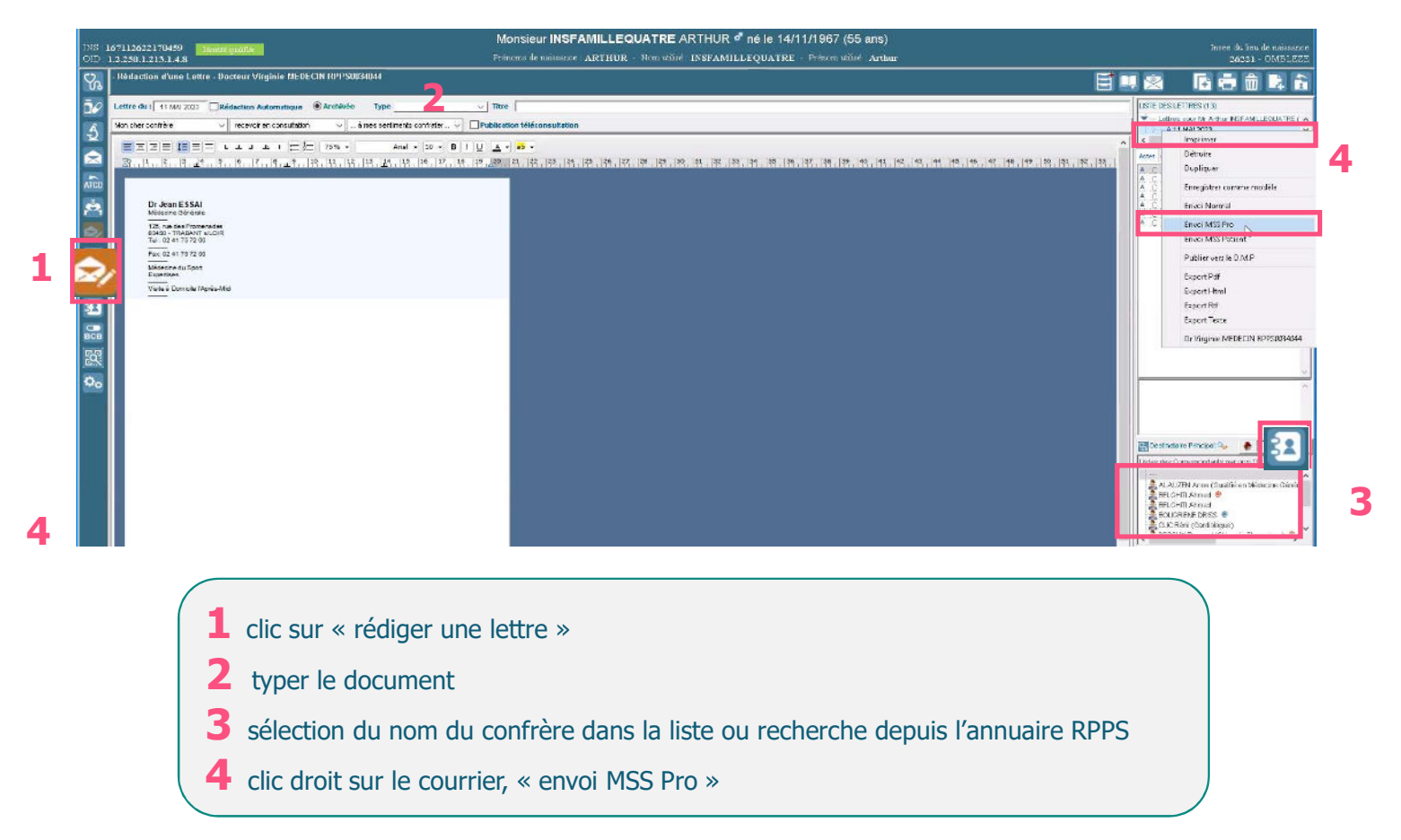

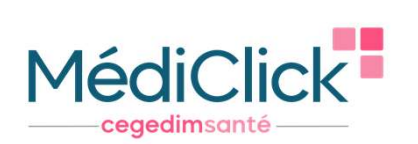

## **MSS PRO – ENVOI D'UN COURRIER**

Envoyer un courrier déjà généré, à un confrère : se positionner sur le document à partager (certificat, examen et prévention, lettres rédigées...) -> clic droit -> « Envoi MSS Pro »

| 97112622120459 Tester quade Process & Princess & Princess & Princess & Princess & Princess & Doctour Virginite MEDECIN HPPS0030044 Aucune publication du VSM pour ce patient                                                                                                    | naisance ARTHUR Hom with INSFAMILLEQUATRE Prenom with                                                                                                    | Sonh Arthur                                                                                                    | Instes da keu de n<br>20221 - 가<br>페도 말말 11 대 |
|----------------------------------------------------------------------------------------------------|----------------------------------------------------------------------------------------------------|----------------------------------------------------------------------------------------------------|-----------------------------------------------|
| The counting and particular<br>Si Données administrations A To Données                                                                                                    | a Dernières Valence Commun                                                                                                    | X M V                                                                                                    | Allermiers Micheramontourers                  |
| Arthur INSFAMILLE CUATRE too 1/1657 65 wws 5 mice 27 jurs                                                                                                    | Tale 1,7 m 25 AVR 22 Terson 19<br>Rola 11 Kg 25 AVR 22 Fillparts or fisse<br>2 38,0 Kg 25 AVR 22 AVR 22 California 27<br>ARTICOUNTS PESSORE LS                                                                                                    | 19810 mm Hg 22 AVR 22<br>48 Reg. 28 AVR 22                                                                                                    | Problemos en Coars                            |
| LU<br>66decin Traitan : Docteur Virginie MEBECH IPP58034044                                                                                                    | 15 NOV 22-4 Addune 65 ang)<br>25 NOV 22-4 C Appendicationing (\$ ang)<br>25 Nov 22-4 M Actime (61 ang)                                                                                                    |                                                                                                    | Points de Vigilance                           |
| under und 15 5 : 3 67 11 35 221 756 53 CPAM<br>Bioc. Abors                                                                                                    | Consommation d'alcont :<br>- Mon Receigné:<br>Consommation de cannable :<br>- Non receigné:<br>Telagiene :<br>- Non reseigné:<br>2                                                                                                    |                                                                                                    | Pas de Traitement de Fond                     |
| Actes Profiquinis  Actes Profiquinis Actes Profiquinis Actes Profi | Examples of Production     Examples of Production     Examples     Examples of Production     Examples     Examples     Examples     Examples     Examples     Examples     Examples     Examples     Examples     Examples     Examples | Cortificate<br>ur Enfort Malade<br>Liens du Dossier<br>Envoi Normal<br>Envoi Sécurisé<br>Envoi MSS Pro<br>Envoi MSS Pro<br>Envoi MSS Pabent<br>Publier vers le D.M.P<br>Ajouter au porte-document<br>Dr Virginie MEDECIN RPP\$20034044 | 17. JAN 23 /<br>1060 22<br>26 AVR 22          |

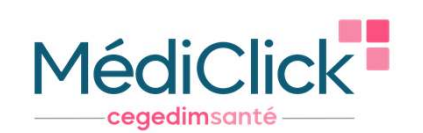

24

## **MSS CITOYENNE**

Communiquer avec son patient (votre patient doit avoir une INS qualifiée), 2 possibilités :

Médiclick retrouve automatiquement l'adresse mail sécurisée du patient

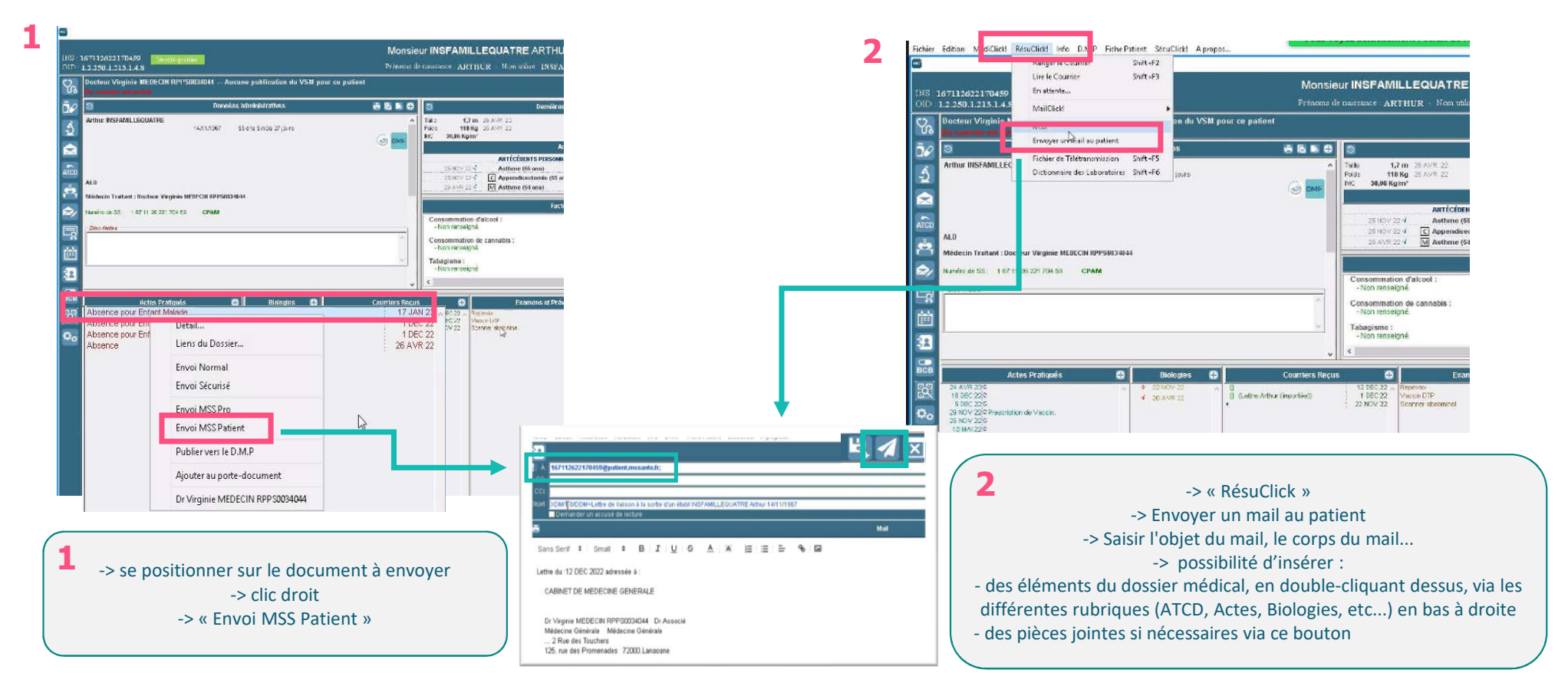

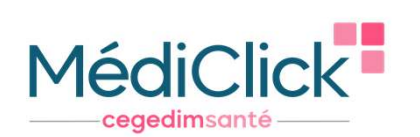

## **MSS CITOYENNE**

Retirer au patient la possibilité de répondre par mail sécurisé à son médecin

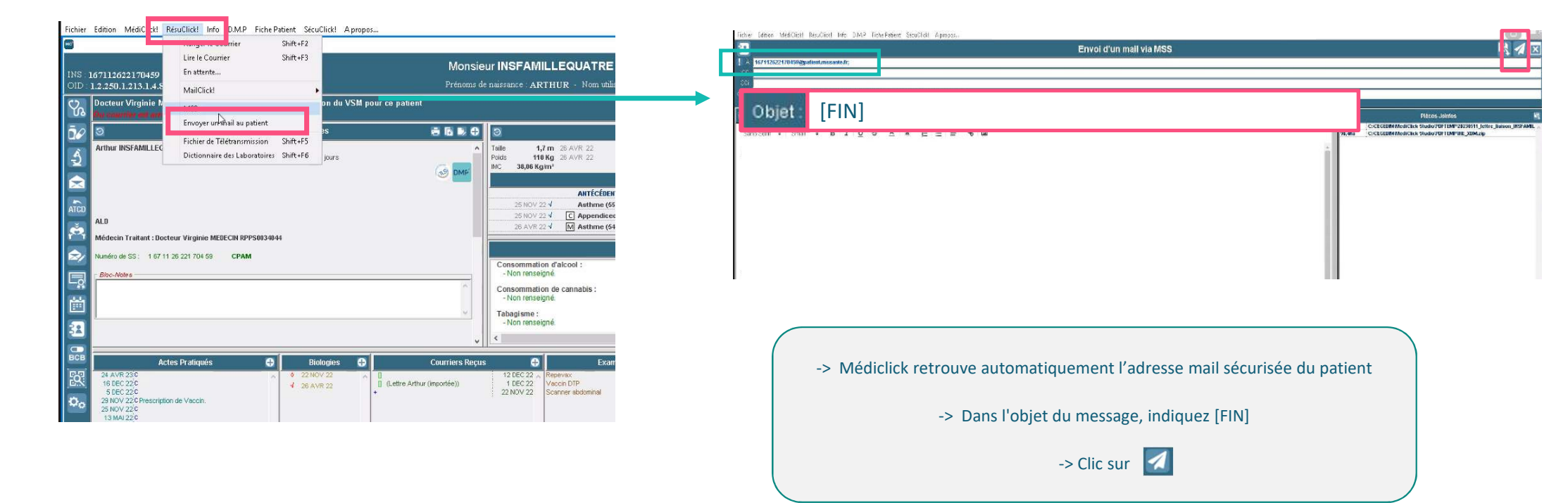

# cegedimsanté

Rendez-vous sur notre page Ségur <u>https://www.cegedim-sante.com/segur/produits/medecin/mediclick/</u> pour accéder :

- Aux replays des webinaires dédiés au Ségur dans MédiClick
- Aux tutoriels vidéo sur les différentes fonctionnalités du Ségur dans MédiClick
- Aux différentes FAQ, aux supports de l'ANS,...

Merci pour votre attention

## ÉQUIPE SÉGUR / MÉDICLICK

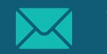

info-segursante@cegedim-sante.com

09 71 16 46 99

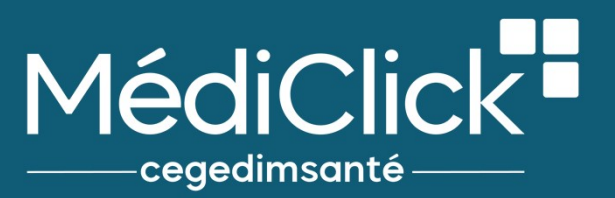